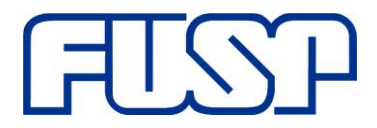

Fundação de Apoio à Universidade de São Paulo Av. Afrânio Peixoto,14 - São Paulo - SP - 05507-000 Telefone: + 55 11 3035.0550 Site: <u>www.fusp.org.br</u> email: <u>fusp@fusp.org.br</u>

#### AQUISIÇÃO DE PASSAGEM AÉREA

Para aquisição de passagem aérea os projetos devem, inicialmente, se atentar ao processo de compra de acordo com as normas do patrocinador do projeto. Sendo assim, os projetos dispõem de algumas possibilidades para compra de passagem:

#### 1) Diretamente da Agência Contratada pela FUSP:

Visando a comodidade dos projetos a FUSP possui contrato, não exclusivo, junto a uma agência de viagens – Facto Turismo. Com isso, a coordenação que optar pela compra de passagens com essa agência não necessitará fazer processo de compra inicial. Basta apenas solicitar a criação de um novo perfil de usuário na plataforma da nossa agência, enviando um e-mail para comprasecontratos@fusp.org.br informando nome completo, CPF e E-mail, e aguarda o contato da nossa equipe ou da agência confirmando a criação do perfil com login e senha. Sempre verifique a pasta de spam do e-mail informado, pois muitas vezes o e-mail é enviado via sistema.

Para efetivar a compra de passagem, a equipe/coordenação deverá entrar com login e senha no site <u>http://www.factoturismo.tur.br/</u> e requisitar a passagem. Veja **Anexo I**.

A FUSP avaliará a solicitação via sistema e se aprovada pela FUSP, a Agência emitirá o Bilhete e enviará ao Solicitante.

\*Para essa opção, via Facto Turismo, **não** é necessário a inserção de uma Solicitação de Compra no sistema Manager Web.

Caso a intenção de compra seja para passagens internacionais, a solicitação de orçamento deverá ser requisitada via e-mail para <u>andrey@factoturismo.tur.br</u>.

#### 2) Por outra agência:

A coordenação que optar pela compra através de outra agência deverá, primeiramente, fazer o processo de compra inicial.

- Inserir solicitação de compra no sistema Manager Web
- Anexar orçamentou e comprovação de preço, se for o caso.
- Aguardar avaliação e aprovação da FUSP.

Instruções ou comunicações, posteriores a solicitação, deverão ser solicitadas via e-mail comprasecontratos@fusp.org.br.

#### 3) Diretamente da Companhia Aérea (REEMBOLSO DE DESPESA):

Essa modalidade é exclusiva para Projetos que permitem solicitação de reembolso de passagens. Para esses casos, o Projeto deverá consultar o departamento de Administração de Projeto gerido pela Sra. Isabelle Gomes – <u>isabelle@fusp.org.br</u> ou pela equipe <u>adp@fusp.org.br</u>

Na Solicitação de Reembolso (feita pelo sistema Manager) será necessário apresentar:

- a) Pesquisa de preços feita para a decisão de compra.
- b) Cópia do(s) bilhete(s).

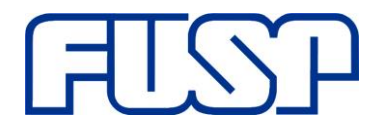

- c) Comprovante de embarque.
- d) Comprovante de pagamento da passagem.

#### ANEXO I – Guia Rápido Facto Turismo

## Criação, Autorização e Emissão de uma Reserva

| - Cilque no bota        | o criar OS              |                     |                        |                  |                    |                               |                    |              |
|-------------------------|-------------------------|---------------------|------------------------|------------------|--------------------|-------------------------------|--------------------|--------------|
| Tooba                   | Olá Arnaldo (arnaldo.wo | ooba) Empresa: No   | vo Client <del>e</del> | il <b>o</b> SAIR | taolitar par: 🧿 OS | <ul> <li>Localizad</li> </ul> | or 🕤 E-ticket 💦 N' | Q            |
| Singles o Incodes       | Agrupamento:            | Nenhum              |                        |                  |                    |                               |                    |              |
|                         | Unidade de Negócios     | UD DEMONSTRAC       | 40                     |                  |                    |                               |                    |              |
|                         | Agéncia:                | CORPORATE           |                        |                  |                    |                               | -                  |              |
|                         | Cliente:                | Novo Cliente        |                        |                  |                    |                               | 💽 🚑 🎭              |              |
| OS Aéreo Empresa        | Cedastros Rela          | tórios Agênt        | ia Gestăc              |                  | -1                 | с                             | niar OS            | ¥ Meus Dedos |
| 10 registros encontrado | 5                       |                     | Pesquisare             |                  |                    |                               | and do OS          |              |
| Conteúdo 05 Data Cr     | tação Prazo Emtsão      | Usuário             | Passagetros            | Solicitante      | Status             |                               | ontrole de US      |              |
|                         | Nonhum o                |                     |                        |                  |                    |                               |                    |              |
|                         | Normality               | egistiro encontrado |                        |                  |                    |                               |                    |              |
| 0 até 0 de 0 registros  | Notification            | egistro encontrado  |                        | <b>K K</b>       |                    |                               |                    |              |

#### Deverá inserir um ou mais passageiros para criar a Reserva

#### 1 – Clique no botão "Novo Passageiro"

Insira os dados do novo passageiro e clique em "Salvar", atentando aos dados de preenchimento obrigatório e a inserção da data de nascimento do passageiro

| OS Aéreo Empresa                | Cadastros Relatórios Agência Gestão                  | 💼 Home 🔀 Meus Dados |
|---------------------------------|------------------------------------------------------|---------------------|
| Criar OS                        |                                                      | Esconder detailhes  |
| Passageiros                     | Dados Corporativos                                   |                     |
| Pitrari                         | Neu Passegeire 💿 Adicionar Grupo 💿 Nove Peasegeire 💿 |                     |
| adicionar todos   remover todos |                                                      |                     |
| Criar OS para cada passageiro   | •                                                    |                     |
| Observações                     |                                                      |                     |
|                                 |                                                      |                     |

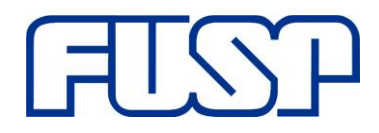

Fundação de Apoio à Universidade de São Paulo Av. Afrânio Peixoto,14 - São Paulo - SP - 05507-000 Telefone: + 55 11 3035.0550 Site: <u>www.fusp.org.br</u> email: <u>fusp@fusp.org.br</u>

- 1 Selecione o Tipo de pesquisa (Ida e Volta Somente Ida Múltiplos Trechos)
- 2 Insira a Origem
- 3 Insira o Destino
- 4 Insira a Data de Ida
- 5 Clique no botão "Pesquisar"

| Aereo                                                    | ar Voos 1 Eecondor Peequiea 💿                                                                                                    |
|----------------------------------------------------------|----------------------------------------------------------------------------------------------------|
| Tipo de Pesquita<br>Origent:<br>Destino:<br>Data de Ida: | <ul> <li>Ida e Volta          Somente Ida          Multiplos trechos         SAO PAULO / SP, BRASIL - TODC         2         Classe:         B Econômica          Executiva          Primeira         RIO DE JANEIRO / RJ, BRASIL - S         01/01/2014         4         </li> <li>         A         </li> </ul> |
|                                                          |                                                                                                    |

### 1 – Clique no Ícone "Escolher" para escolher o voo desejado

| Origem<br>Destino<br>Data: O | : Salo Pa<br>: Rio de<br>1/01/20 | Aéreo:<br>ulo<br>Janeir<br>014 | IDA<br>o (SDU)                                                    |                                                                     |                                                                                    | Cota                                                                                                    | ção TXT                                     | Im                     | ıprimir (                  | Cotação                                                           | Enviar Co                                                                                                    | otaçã        |
|------------------------------|----------------------------------|--------------------------------|-------------------------------------------------------------------|---------------------------------------------------------------------|------------------------------------------------------------------------------------|----------------------------------------------------------------------------------------------------|---------------------------------------------|------------------------|----------------------------|-------------------------------------------------------------------|----------------------------------------------------------------------------------------------------|--------------|
| Order                        | nar por:                         | @ Vala                         | or (© Duraș                                                       | ão 🖱 Hora                                                           | de xaida 💿 Hora de che                                                             | gada 💮 Companhias 🗧                                                                                     | ) Número                                    | de voos                | 🕑 Voo<br>Pesqu             | s diretos<br>Isar: tam                                            |                                                                                                    |              |
| Ecolber                      | Cla -                            |                                | Saids                                                             | Chesada                                                             | Origen                                                                             | Destino                                                                                                 | Duracia                                     | Escalar                | Classe                     | Valor                                                             | Info                                                                                                    | Col          |
| Escolher                     | ТАМ                              | 3948                           | Saida<br>01/01 18:00                                              | Chegada<br>01/01 19:04                                              | Origen<br>CGH - Seo Paulo                                                          | Destino<br>SDU - Rio de Janeiro                                                                         | Duração<br>01:04                            | Escalas<br>0           | Classe<br>M                | Valor<br>R5 1.341,57                                              | Info                                                                                                    | Co           |
| Escother<br>©                | Сіа<br>ТАМ<br>ТАМ                | 3948<br>3930                   | Saida<br>01/01 18:00<br>01/01 13:30                               | Chegada<br>01/01 19:04<br>01/01 14:27                               | Origen<br>CGH - Sao Paulo<br>CGH - Sao Paulo                                       | Destino<br>SDU - Rio de Janeiro<br>SDU - Rio de Janeiro                                                 | Duração<br>01:04<br>00:57                   | Escalas<br>0<br>0      | Classe<br>M<br>M           | Valor<br>RS 1.341,57<br>RS 1.341,57                               | Info<br>C C<br>C C                                                                                                    | Cot          |
| Escoher<br>Co<br>Co          | TAM<br>TAM<br>TAM                | 3948<br>3930<br>3928           | Saida<br>01/01 18:00<br>01/01 13:30<br>01/01 13:00                | Chegada<br>01/01 19:04<br>01/01 14:27<br>01/01 14:00                | Origen<br>CGH - See Paulo<br>CGH - See Paulo<br>CGH - See Paulo                    | Destino           SDU - Rio de Janetro           SDU - Rio de Janetro           SDU - Rio de Janetro    | Duração<br>01:04<br>00:57<br>01:00          | Escalas<br>0<br>0      | Classe<br>M<br>M<br>M      | Valor<br>R5 1.341,57<br>R5 1.341,57<br>R5 1.341,57                | Info<br>0 0<br>0 0                                                                                                    | Col          |
| Escoher<br>Control           |                                  | 3948<br>3930<br>3928<br>3940   | Saida<br>01/01 18:00<br>01/01 13:30<br>01/01 13:00<br>01/01 16:01 | Chegada<br>01/01 19:04<br>01/01 14:27<br>01/01 14:00<br>01/01 17:02 | Origem<br>CGH - See Paulo<br>CGH - See Paulo<br>CGH - See Paulo<br>CGH - See Paulo | Destino<br>50U - Rio de Janeiro<br>50U - Rio de Janeiro<br>50U - Rio de Janeiro<br>50U - Rio de Janeiro | Duração<br>01:04<br>00:57<br>01:00<br>01:01 | Escalas<br>0<br>0<br>0 | Classe<br>M<br>M<br>M<br>M | Valor<br>R5 1.341,57<br>R5 1.341,57<br>R5 1.341,57<br>R5 1.341,57 | Info<br>() ()<br>() ()<br>() ()<br>() ()<br>() ()<br>() ()<br>() ()<br>() ()<br>() ()<br>() ()<br>() ()<br>() ()<br>() ()<br>() ()<br>() ()<br>() ()<br>() ()<br>() ()<br>() ()<br>() ()<br>() ()<br>() ()<br>() ()<br>() ()<br>() ()<br>() ()<br>() () ()<br>() () ()<br>() () () () () ()<br>() () () () () () () () () () () () () ( | Co<br>E<br>E |

1 – Clique no botão "Tarifar voos"

# FUSP

Fundação de Apoio à Universidade de São Paulo Av. Afrânio Peixoto,14 – São Paulo – SP - 05507-000 Telefone: + 55 11 3035.0550 Site: <u>www.fusp.org.br</u> email: <u>fusp@fusp.org.br</u>

| 🖌 TAM                     |                       | 🖌 AZUL                                   |                                |                           |                                 |                  |              |                                          |       |
|---------------------------|-----------------------|------------------------------------------|--------------------------------|---------------------------|---------------------------------|------------------|--------------|------------------------------------------|-------|
|                           |                       |                                          |                                |                           |                                 |                  |              |                                          |       |
|                           |                       |                                          |                                |                           |                                 |                  |              |                                          |       |
|                           |                       |                                          |                                |                           |                                 |                  |              |                                          |       |
| Voos                      | s esci                | olhidos                                  |                                |                           |                                 |                  |              |                                          |       |
| Voor                      | s esci                | olhidos                                  |                                |                           |                                 |                  |              |                                          |       |
| Voo:                      | s esci                | olhidos                                  |                                |                           |                                 |                  |              |                                          |       |
| Voot<br>Ida<br>Cia        | s esci<br>Voo         | olhidos<br>Saída                         | Chegada                        | Origem                    | Destino                         | Duração          | Escalas      | Classe                                   | Ações |
| Voo:<br>Ida<br>Cia<br>TAN | S esco<br>Voo<br>3948 | olhidos<br>Saista<br>01/01/2014 às 18:00 | Chegada<br>01/01/2014 às 19:04 | Origem<br>CGH - Sao Paulo | Destino<br>SDU - Rio de Janeiro | Duração<br>01:04 | Escalas<br>0 | Classe<br>M1 - R\$ 1.200,00 (NOVOFLEX) 💌 | Ações |

#### 1 – Clique no botão "Reservar"

| I TAM    | 🖌 AZUL              |                     |                 |                      |         |              |                          |              |
|----------|---------------------|---------------------|-----------------|----------------------|---------|--------------|--------------------------|--------------|
| Voos esc | olhidos             |                     |                 |                      |         |              |                          |              |
| Ida      |                     |                     |                 |                      |         |              |                          |              |
| Cla Voo  | Saida               | Chegada             | Origem          | Destino              | Duração | Escalas      | Classe                   | Ações        |
| TAM 3948 | 01/04/2014 às 18:00 | 01/01/2014 às 19104 | CGH - Sao Paulo | SDU - Rio de Janeiro | 01:04   | • [          | N1 - R\$ 1.200,00 (NOVOF | LEX) 💽 🗐 🚱   |
| Valores  |                     |                     |                 |                      |         |              |                          |              |
| Про      |                     | Quantidade          | Tarifa Unitária | a Taxa Unitár        | 1a      | Total Tarifa | Total Taxa               | Sub-Total    |
| Adulto   |                     | 1                   | R\$ 1.200,      | ,00 R\$ 14           | 11,57   | R\$ 1.200    | ,00 R\$ 141,57           | R\$ 1.341,57 |
|          |                     |                     |                 | Total                | Seral   | R\$ 1.200    | 00 RS 141,57             | R\$ 1.341,57 |

| – Clique n       | o botão "Solicitar Autorizaçã | 0″                                          |
|------------------|-------------------------------|---------------------------------------------|
| Dados genais     |                               | Ledos Corporativos                          |
| Enpresa:         | Novo Citente                  |                                             |
| Solicitantec     | Arnaldo Wooba 🗼               |                                             |
| Data da oriação: | 17/10/2013 12:40              | Alterar dados da US                         |
| Data da viagens  | 01/01/2014                    |                                             |
| Status:          | Reservado                     |                                             |
| Passageiros      |                               |                                             |
| A PASSAGEIRO W   | 008A T                        |                                             |
| Observações      |                               |                                             |
|                  |                               |                                             |
|                  |                               |                                             |
|                  |                               | 1                                           |
|                  | Enviar por e-mail Imprim      | r Solicitar Autorização Cancelar OS Roteiro |
|                  |                               |                                             |
|                  |                               |                                             |
| 🔀 Resen          | vas Aéreas                    | Incluir nova reserva 💿                      |

1 – Selecione um Autorizador para autorizar a O.S. Sempre indique o e-mail passagem@fusp.org.br

2 – Clique no botão "Solicitar autorização"

Fundação de Apoio à Universidade de São Paulo Av. Afrânio Peixoto,14 - São Paulo - SP - 05507-000 Telefone: + 55 11 3035.0550 Site: <u>www.fusp.org.br</u>

email: <u>fusp@fusp.org.br</u>

| Passa    | geiros                          |                                 |                       |                   |                                        |                                                                  |                                         |                                                                   |                    |                  |                   |          |                   |                       |                           |
|----------|---------------------------------|---------------------------------|-----------------------|-------------------|----------------------------------------|------------------------------------------------------------------|-----------------------------------------|-------------------------------------------------------------------|--------------------|------------------|-------------------|----------|-------------------|-----------------------|---------------------------|
| C PAS    | SAGE IRO WO                     | OBA                             |                       |                   |                                        |                                                                  |                                         |                                                                   |                    |                  |                   |          |                   |                       |                           |
| Obser    | rvações                         |                                 |                       |                   |                                        |                                                                  |                                         |                                                                   |                    |                  |                   |          |                   |                       |                           |
|          |                                 |                                 |                       |                   |                                        |                                                                  |                                         |                                                                   |                    |                  |                   |          |                   |                       |                           |
|          |                                 |                                 | -                     | Solici            | tar autorizaç                          | ;ão                                                              | -                                       |                                                                   |                    |                  | ×                 | 1        |                   |                       |                           |
|          |                                 |                                 |                       | Autorizad         | for: SELECIO                           |                                                                  |                                         |                                                                   |                    | 2                |                   |          |                   |                       |                           |
|          |                                 |                                 |                       |                   |                                        |                                                                  |                                         |                                                                   |                    |                  |                   |          |                   |                       |                           |
|          |                                 |                                 |                       |                   | SELECT                                 | dor Wooba                                                        |                                         |                                                                   | _                  |                  |                   |          |                   |                       |                           |
| _        |                                 |                                 |                       |                   | Aprovac                                | ONE<br>dor Wooba                                                 | 5                                       | olicitar autor                                                    | rização            | Can              | celar             |          |                   |                       |                           |
| ×        | Reserv                          | as Aér                          | eas                   |                   | Aprovad                                | one<br>dor Wooba                                                 | 5                                       | olicitar autor                                                    | rização            | Can              | celar             |          | neluir r          | nova res              | erva 🕙                    |
| X<br>Ver | Reserv                          | as Aér                          | eas                   | Salus             | SELECIO<br>Aprovad                     | ONE<br>dor Wooba                                                 | S<br>Prazo de Ernissão                  | olicitar autor                                                    | rização<br>Políces | Can<br>Abri(Cia) | Assentos          | Canoslar | ncluir r<br>Emtr  | nova res<br>Histórico | erva 💿<br>Enviar<br>Erval |
| X<br>Var | Reserv                          | as Aér                          | eas<br>Sistema        | Staturs           | SELECIT<br>Aprovad                     | ONE<br>dor Wooba                                                 | Prazo de Emisoão<br>01/01/2014          | olicitar autor                                                    | rização<br>Políces | Can<br>Abri(Cia) | Celar<br>Assentos | Cancelar | ncluir r<br>Emtr  | hova res<br>Histórico | erva 💿<br>Eniar<br>Enal   |
| X<br>Ver | Reserv<br>Localizador<br>6NYOJT | Trecho<br>CGH-<br>SDU           | eas<br>Sistema<br>Tam | Stature<br>Attiva | Deta da Reserva<br>17/10/2013<br>12:40 | One<br>dor Woobs (1997)<br>Data do Viagem<br>01/01/2014<br>18/00 | Prazo de Emissão<br>01/01/2014<br>17:00 | olicitar autor<br>Total R5<br>R5<br>1.341,57                      | rização<br>Polices | Can<br>Abri(Cia) | Assentos          | Cancelar | ncluir r<br>Emtir | hova res<br>Histórico | erva 💿<br>Enter<br>Enter  |
| Ver      | Reserv<br>Localizador<br>6NYOJT | as Aér<br>Trecho<br>CGH-<br>SDU | eas<br>Sistema<br>Tam | Salus<br>Ativa    | Data da Resona<br>17/10/2013<br>12/40  | One Woobs<br>Data da Viagem<br>01/01/2014<br>18:00               | Prazo de Emissão<br>01/01/2014<br>17/00 | Olicitar autor           Total R5           R5           1.341,57 | rização<br>Polices | Can<br>Abri(Cis) | Assentos          | Cancelar | Entr              | Historico             | erva 💿<br>Enar<br>Enal    |
| Ver      | Reserv<br>Localizador<br>6NYOJT | as Aér                          | Cas<br>Seleme         | Status<br>Ativa   | Data da Resona<br>17/10/2013<br>12/40  | One<br>Jor Wooba<br>Data da Viagen<br>01/01/2014<br>18:00        | Piazo de Emiseão<br>01/01/2014<br>17100 | alicitar autor<br>Total RS<br>85<br>1.341,57                      | rização<br>Polices | Can<br>Abri(Ca)  | Assentos          | Canoda   | Emii<br>C         | Hatinco               | erva 📀                    |